# Inserir Unidade de Negócio

O objetivo desta funcionalidade é inserir uma nova unidade de negócio. A opção pode ser acessada via **Menu do Sistema**, no caminho: **GSAN > Cadastro > Localização > Unidade de Negócio > Inserir Unidade de Negócio**.

1/3

Feito isso, o sistema visualiza a tela abaixo:

#### Observação

Informamos que os dados exibidos nas telas a seguir são fictícios, e não retratam informações de clientes.

| Para adicionar uma ur             | iidade de negocio, ir | nforme os dados abaixo:      |         |
|-----------------------------------|-----------------------|------------------------------|---------|
| Nome: *                           | TESTE                 |                              |         |
| Nome Abreviado: *                 | Т                     |                              |         |
| CNPJ:                             |                       |                              |         |
| Gerente da Unidade<br>de Negócio: | 515610                | OZENIR GOMES DE SA FERNANDES | Ø       |
| Gerencial Regional:*              | 1                     | R GERENCIA CAPITAL           | Ø       |
|                                   | * Campo Obrigatório   | 0                            |         |
| Limpar Cancelar                   |                       |                              | Inserir |
|                                   |                       |                              |         |
|                                   |                       |                              |         |
|                                   |                       |                              |         |

Acima, informe os campos obrigatórios e clique no botão **Inserir** (para detalhes sobre o preenchimento dos campos clique **AQUI**). Antes de registrar a transação de inclusão da unidade de negócio, o sistema efetua algumas validações:

- Verificar preenchimento dos campos:
  - Caso não seja informado o conteúdo de algum campo necessário à inclusão da gerência regional, o sistema exibe a mensagem: Informe «nome do campo que não foi preenchido».

- Verificar existência da unidade de negócio:
  - Caso o nome da unidade de negócio já exista nas bases de dados, o sistema exibe a mensagem: Unidade de Negócio já existe no cadastro.
- CNPJ Inválido:
  - Caso o CNPJ informado esteja inválido, o sistema exibe a mensagem: CNPJ Inválido.
- Verificar existência do cliente:
  - Caso o código do cliente não exista no sistema, é exibida a mensagem: Cliente inexistente.
- Verificar se cliente é funcionário:
  - Caso o cliente selecionado não seja um funcionário, o sistema exibe a mensagem: Cliente não está cadastrado como funcionário.
- Verificar sucesso da operação:
  - Caso o código de retorno da operação efetuada no banco de dados seja diferente de zero, o sistema exibe a mensagem conforme o código de retorno.

### Tela de Sucesso

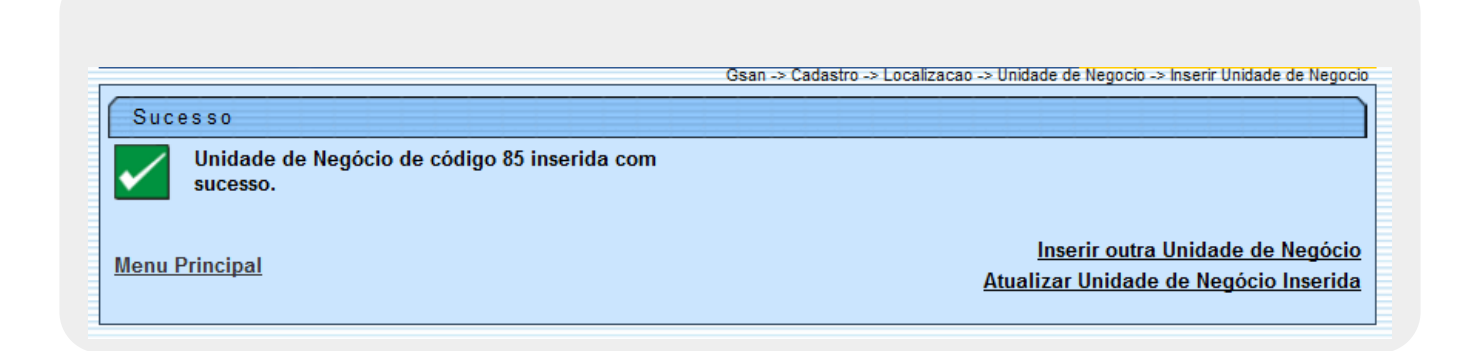

## **Preenchimento dos Campos**

| Campo                               | Orientações para Preenchimento                                                                                                    |
|-------------------------------------|----------------------------------------------------------------------------------------------------|
| Nome                                | Campo obrigatório - Informe o nome por extenso, com no máximo 50 (cinquenta) caracteres.                                                                                                    |
| Nome Abreviado                      | Campo obrigatório - Informe o nome abreviado por extenso, com no máximo 4 (quatro) caracteres.                                                                                                    |
| CNPJ                                | Informe um número de CNPJ válido.                                                                                                    |
| Gerente da<br>Unidade de<br>Negócio | Informe o código do gerente da unidade de negócio, ou clique no botão 🖍 para<br>selecionar o nome do gerente desejado. O nome selecionado será exibido no<br>campo ao lado.<br>Para apagar o conteúdo do campo, clique no botão 📎 ao lado do campo em<br>exibição. |

| Campo             | Orientações para Preenchimento                                                                                                    |
|-------------------|----------------------------------------------------------------------------------------------------|
| Gerência Regional | Campo obrigatório - Informe o código da gerência regional, ou clique no botão<br>Para selecionar a gerencia desejada. O nome selecionado será exibido no<br>campo ao lado.<br>Para apagar o conteúdo do campo, clique no botão Salado do campo em<br>exibição. |

## Funcionalidade dos Botões

| Botão        | Descrição da Funcionalidade                                                       |  |
|--------------|-----------------------------------------------------------------------------------|--|
| $\mathbf{R}$ | Ao clicar neste botão, o sistema permite consultar um dado na base de dados.      |  |
| Ś            | Ao clicar neste botão, o sistema apaga o conteúdo do campo em exibição.           |  |
| Limpar       | Ao clicar neste botão, o sistema limpa o conteúdo dos campos da tela.             |  |
| Cancelar     | Ao clicar neste botão, o sistema cancela a operação e retorna à tela principal.   |  |
| Inserir      | Ao clicar neste botão, o sistema comanda a inserção dos dados nas bases de dados. |  |

Clique aqui para retornar ao Menu Principal do GSAN

From: https://www.gsan.com.br/ - Base de Conhecimento de Gestão Comercial de Saneamento

Permanent link: https://www.gsan.com.br/doku.php?id=ajuda:inserir\_unidade\_de\_negocio&rev=1480357596

Last update: 31/08/2017 01:11

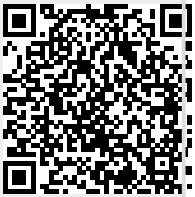